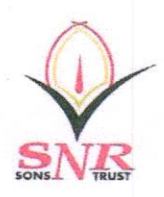

(Educational Service : SNR Sons Charitable Trust) Affiliated to the Tamilnadu Dr. M.G.R. Medical University, Chennai, Recognised by Dental Council of India, New Delhi

SRI RAMAKRISHNA

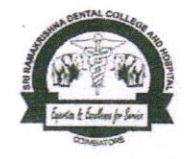

# 2.3.3 Webpage describing the "LMS/ Academic Management System"

Institution LMS Portal: <u>https://cims.mastersofterp.in/</u>

Learning Management System: Mastersoft: Portal for management of the academic sessions. Faculty and students access their relevant academic courses and details from anywhere, at any time (public lpcloud).

Teaching plan and lecture notes are uploaded on Learning management system (LMS) by the faculty using their login id. Students can access the teaching plan and lectures with their institutional login id.

It is also used to conduct online exams and administer remedial test. Students can submit their assignments through LMS.

Records of Teaching-learning and study material and updates on student performance are documented and is readily accessible on the LMS. Thus, LMS is a trusted platform for online learning activities, assessment and evaluation.

Principal Sri Ramakrishna Dental College & Hospital S.N.R. College Road, COIMBATORE - 641 006.

Sri Ramak

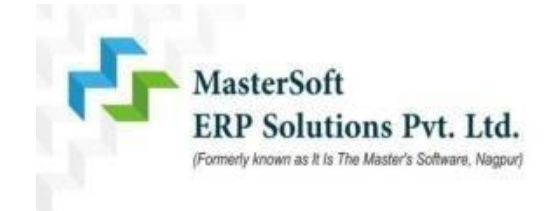

# INTEGRATION OF GOOGLE MEET WITH ITLE MODULE

#### <u>Prerequisites</u> –

- > Students status should be ADM.
- > All configuration part such as student registration, subject teacher registration should be done.

#### STEPS:

#### 1. SELECT COURSE SUBJECT

Go to- ITLE > Course/Subject > Select Course/Subject

Select the required ITLE session and course, the subject list will appear on the right side, select the particular subject as shown in below screenshot.

| ← → C 🗎 cims.masters                                 | ofterp.in/ITLE/ItleSelectCourse/Index |                 |   |           |                                                                         | *          | ۰        | s :                                                                                                    | l |
|------------------------------------------------------|---------------------------------------|-----------------|---|-----------|-------------------------------------------------------------------------|------------|----------|----------------------------------------------------------------------------------------------------|---|
|                                                      | Add To Favourite                      |                 |   | 1         | 血 Alpha Demo College of Medical Sciences                                |            | ñ        | ტ                                                                                                    | 1 |
| Hello, KHUSHAL                                       | ITLE > Course/Subject > Select C      | ourse/Subject   |   |           |                                                                         |            |          |                                                                                                    |   |
| Session: TILE SESSION-20<br>Working Date: 04/06/2021 | THEE > CourserSubject > Select C      | ouiscioubjeet   |   |           |                                                                         |            |          |                                                                                                    |   |
| Counter: 9                                           | Note: * Marked Fields Are Mandal      | tory!           |   |           |                                                                         |            | ſ        | _                                                                                                    |   |
|                                                      | Itle Session : *                      | ITLE SESSION-20 | * | Show 10 🗸 | entries Search:                                                         |            | <b>٦</b> | ¢                                                                                                    |   |
| Search Menu Q                                        |                                       |                 |   |           |                                                                         |            | _        |                                                                                                    |   |
| Configuration <                                      | Course : *                            | B.SC1 -TEST     | ~ | Sr.No 斗   | Active Courses and Specializations                                      | 1          | ľ.       |                                                                                                    |   |
| Course/Subject <                                     |                                       |                 |   | 1         | B.SC1 -TEST - BIOCHEME - BIO CHEMES<br>3.00                             | ry (TH)    |          |                                                                                                    |   |
| Syllabus And Teaching Plan 〈                         |                                       |                 |   | 2         | B.SC1 -TEST - BOTONY - BOTONY (TH) - 3                                  | .00        |          |                                                                                                    |   |
| Online Assesment <                                   |                                       |                 |   | 3         | B.SC1 -TEST - CHMISTRY - CHEMISTRY (<br>3.00                            | ГН) -      |          | vounte                                                                                                    |   |
| E-Library <                                          |                                       |                 |   | 4         | B.SC1 -TEST - COMPSCI - COMPUTER SC<br>(TH) - 3.00                      | IENCE      |          | La La                                                                                                    |   |
| Communication <                                      |                                       |                 |   | 5         | B.SC1 -TEST - ENVISCI - ENVIRONMENTA<br>SCIENCE AND STUDIES (PR) - 2.00 | L          |          | and the second second se |   |
| University Syllabus <                                |                                       |                 |   | 6         | B SC -1 -TEST - MATHS - MATHEMATICS (T                                  | -1) - 3 00 |          | hort                                                                                                    |   |
| ITLE Masters <                                       |                                       |                 |   | 7         | B.SC1 -TEST - PHY - PHYSICS (PR) - 2.00                                 | .,         |          |                                                                                                    |   |
| Reports <                                            |                                       |                 |   | 8         | B.SC1 -TEST - ZOOLOGY - ZOOLOGY (TH                                     | - 3.00     |          |                                                                                                    |   |
|                                                      |                                       |                 |   | _         | D CO. 4. TEST. IT. INFORMATION TECHNIC                                  | NOON       |          | <u><u></u></u>                                                                                                    | * |

#### 2. Subject Work Area

- By clicking on the subject you will be landed on the work area page of that subject
- Select **online class** option from the tabs.

|                                                                                      | Add To           | o Favourite                                                                |                 |               |                   |            |                | 🏛 Alpha          | a Demo College c | f Medical Scien  | ces 🖡      | a ()        |   |
|--------------------------------------------------------------------------------------|------------------|----------------------------------------------------------------------------|-----------------|---------------|-------------------|------------|----------------|------------------|------------------|------------------|------------|-------------|---|
| Hello, KHUSHAL<br>Session: ITLE SESSION-20<br>Working Date: 04/06/2021<br>Counter: 9 | Itle > Cou       | urse/Subject > C                                                           | ourse Navigatio | on > Course S | Schedule          |            | Se             | lect Subject :   | B.SC1 -TES       | ST - BIOCHEME    | - BIO CHEI | ~           |   |
|                                                                                      |                  | Welcome to Work Area Of B.SC1 -TEST - BIOCHEME - BIO CHEMESTRY (TH) - 3.00 |                 |               |                   |            |                |                  |                  |                  |            | *           | 4 |
| Search Menu Q                                                                        |                  | ¢**                                                                        |                 | ů <b>–</b>    |                   |            |                | C.               |                  | ĊĒ               |            |             |   |
| Configuration <                                                                      | Syllabus         | Announcement                                                               | E-Library       | Teaching Plan | Lecture Notes     | Assignment | Obj. Que. Bank | Import Obj. Que. | Objective Test   | Import Desc. Que | e. Des     | . Que. Bank |   |
| Course/Subject <                                                                     | Descriptive Test | Check Desc. Test                                                           | Check Ass       | 2<br>signment | Result Process    | Transfer T | est Marks      | Export Que Bank  | Search E-Libr    | ary Discus       | sion Forum | FAQ         |   |
| Syllabus And Teaching Plan 〈                                                         | <b>a</b>         |                                                                            |                 | z             | 6                 |            |                |                  |                  |                  |            |             |   |
| Online Assesment <                                                                   | Online Class     | Test Running<br>Activity                                                   | Ongoing Te      | st Activity   | Test Troubleshoot |            |                |                  |                  |                  |            | vounte      |   |
| E-Library <                                                                          |                  |                                                                            |                 |               |                   |            |                |                  |                  |                  |            | Ľ           | 4 |
| Communication <                                                                      | Event Caler      | ndar                                                                       |                 |               |                   |            |                |                  |                  |                  |            | 22          |   |
| University Syllabus <                                                                | <                | > today                                                                    |                 |               | Ju                | une 20     | 21             |                  |                  | month week       | k day age  | nda         |   |
| ITLE Masters <                                                                       |                  | Sun                                                                        | Mon             |               | Tue               | W          | ed             | Thu              | F                | ri               | Sat        |             | 1 |
| Reports <                                                                            |                  |                                                                            |                 | 31            |                   | 1          | 2              |                  | 3                | 4                |            | 5           |   |

#### 3. Meeting Creation

- After clicking on the online class button, you will be landed on below page on which select Sign In button from the top.

| ← → C 🔒 cims.master                    | softerp.in/IT | TLE/GoogleCalendar/I | ndex |     |                         |                       |                           | \$                                  | • s         | :        |
|----------------------------------------|---------------|----------------------|------|-----|-------------------------|-----------------------|---------------------------|-------------------------------------|-------------|----------|
|                                        | =             | Add To Favourite     |      |     |                         | 盦 Alpha Demo (        | College of Medical Sc     | iences 🌲 4                          | \$ U        | >        |
| Hello, KHUSHAL                         |               |                      |      |     |                         |                       | BACK TO W                 | ORK AREA                            |             |          |
| Working Date: 04/06/2021<br>Counter: 9 | s             | sign In              |      |     | ITI                     | LE SESSION-20 : B.SC. | -1 -TEST : B.SC1 -TI<br>C | EST - BIOCHEME -<br>HEMESTRY (TH) - | BIO<br>3.00 |          |
| Search Menu Q                          | <             |                      |      | Jun | - 2                     | 021                   |                           |                                     | >           |          |
| Configuration <                        |               |                      |      |     | Today: Fri, 4, Jun 2021 |                       |                           |                                     |             |          |
| Course/Subject <                       |               | Sun                  | Mon  | Tue | Wed                     | Thu                   | Fri                       | Sat                                 |             |          |
| Syllabus And Teaching Plan 〈           |               |                      |      | 1   | 2                       | 3                     | 4                         | 5                                   |             |          |
| Online Assesment <                     |               | 6                    | 7    |     | 9                       | 10                    | 11                        | 12                                  |             | vourte   |
| E-Library <                            |               | 0                    | ,    | 0   | 5                       | 10                    | 11                        | 12                                  |             | ġ        |
| Communication <                        |               | 13                   | 14   | 15  | 16                      | 17                    | 18                        | 19                                  |             |          |
| University Syllabus                    |               | 20                   | 21   | 22  | 23                      | 24                    | 25                        | 26                                  |             | hortcuts |
| ITLE Masters <                         |               | 27                   | 28   | 29  | 30                      | 31                    |                           |                                     |             | ω        |
| Reports <                              |               |                      |      |     |                         |                       |                           |                                     |             | tep<br>t |

## 4. Google Sign In

- Sign In through your Gmail Id
- Click on the **Advanced tab** as shown in the below screenshots.

| Sign in - Google accounts - Google Chrome       -       -       -       -       -       -       -       -       -       -       -       -       -       -       -       -       -       -       -       -       -       -       -       -       -       -       -       -       -       -       -       -       -       -       -       -       -       -       -       -       -       -       -       -       -       -       -       -       -       -       -       -       -       -       -       -       -       -       -       -       -       -       -       -       -       -       -       -       -       -       -       -       -       -       -       -       -       -       -       -       -       -       -       -       -       -       -       -       -       -       -       -       -       -       -       -       -       -       -       -       -       -       -       -       -       -       -       -       -       -       -       -       -       -       -       - </th <th>X<br/>jKe</th> | X<br>jKe |
|----------------------------------------------------------------------------------------------------|----------|
| accounts.google.com/o/oauth2/auth/oauthchooseaccount?redirect_uri=storagerelay%     Sign in with Google                                                                                                    | jKe      |
| G Sign in with Google                                                                                                    |          |
|                                                                                                    |          |
| Choose an account to continue to mastersofterp.in                                                                                                    |          |
| Google hasn't verified this app                                                                                                    |          |
| The app is requesting access to sensitive info in your Google Account. Until the                                                                                                    | 1        |
| Use another account     developer ( <u>chandrashekhar, ganjare@iitms.co.in</u> ) verifies this app with Google,     shouldn't use it.                                                                                                    | ou       |
| To continue, Google will share your name, email address, language preference and profile picture with mastersofterp.in. Before using this app, you can review mastersofterp.in's privacy policy and Terms of Service.                                                                                                    | TY       |
| English (United Kingdom) - Help Privacy Terms                                                                                                    |          |

- Click on Go to mastersofterp.in(unsafe)
- Press Allow button for a successful sign in

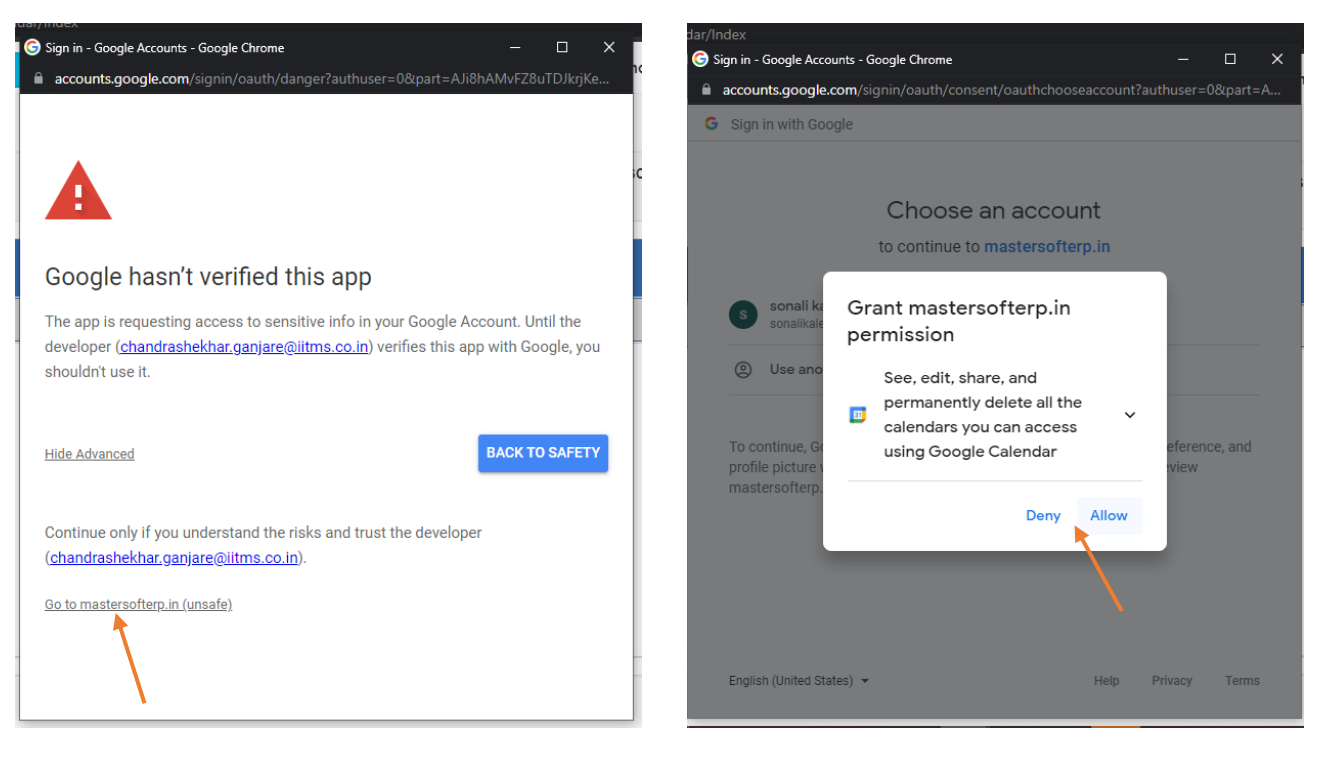

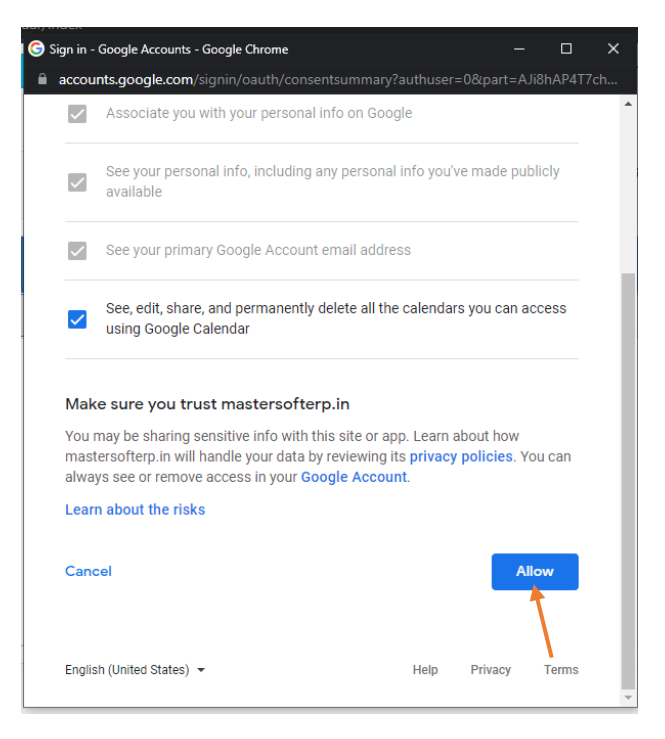

#### 5. Meeting Creation

- Click on the Create Meeting button
- Enter the meeting details such as Title, meeting date, start time, End time which is of 24hr format.
- Meeting description is optional field.
- Click on **Invite student for meeting** button for viewing the student list and check the checkboxes in front of student names for inviting them in a meeting, press **OK** button.

| ← → C 🔒 cims.masters                       | softerp.in/ITLE/GoogleCale | ndar/Index |     |                       |                         |                          | \$                               | *               | s | :      |
|--------------------------------------------|----------------------------|------------|-----|-----------------------|-------------------------|--------------------------|----------------------------------|-----------------|---|--------|
|                                            | Add To Favourit            | •          |     |                       | 🏛 Alpha Demo            | College of Medical So    | ciences 🌲                        | ñ               |   | ĺ      |
| Hello, KHUSHAL<br>Session: ITLE SESSION-20 |                            |            |     |                       |                         | BACK TO V                | VORK AREA                        |                 |   |        |
| Working Date: 04/06/2021<br>Counter: 9     | Create Meeting             |            |     |                       | ITLE SESSION-20 : B.SC. | -1 -TEST : B.SC1 -T<br>( | EST - BIOCHEME<br>CHEMESTRY (TH) | - BIO<br>- 3.00 |   |        |
| Search Menu Q                              | <                          |            | Jun | -                     | 2021                    |                          |                                  | >               |   |        |
| Configuration <                            |                            |            |     | Today: Fri, 4, Jun 20 | 021                     |                          |                                  |                 |   |        |
| Course/Subject <                           | Sun                        | Mon        | Tue | Wed                   | Thu                     | Fri                      | Sat                              |                 |   |        |
| Syllabus And Teaching Plan 〈               |                            |            | 1   | 2                     | 3                       | 4                        | 5                                |                 |   |        |
| Online Assesment <                         | 6                          | 7          | 8   | Q                     | 10                      | 11                       | 12                               |                 |   | Noutre |
| E-Library <                                | •                          | , í        | 0   | 5                     | 10                      |                          | 12                               |                 | ŭ |        |
| Communication <                            | 13                         | 14         | 15  | 16                    | 17                      | 18                       | 19                               |                 |   |        |
| University Syllabus <                      | 20                         | 21         | 22  | 23                    | 24                      | 25                       | 26                               |                 |   |        |
| ITLE Masters <                             | 27                         | 28         | 29  | 30                    | 31                      |                          |                                  |                 | Ű | 5      |
| Reports <                                  |                            |            |     |                       |                         |                          |                                  |                 |   | -<br>- |

- Check the checkbox of Add Google Meet Video conferencing as shown in below screenshot.

| ← → C a cims.mastersofterp.in/ITL                                                     | E/GoogleCalendar/Index                                                    |                        |                     |                |           | ☆ 🌲 🔹 :                                                  |
|---------------------------------------------------------------------------------------|---------------------------------------------------------------------------|------------------------|---------------------|----------------|-----------|----------------------------------------------------------|
| Hello, KHUSHAL<br>Session: ITLE SESSION-20<br>Working Date: 04/06/2021<br>Counter: () | Create Meeting For : B.SC1 -TES<br>Meeting Title *<br>chemistry-chapter-1 | ST - BIOCHEME - BIO CH | EMESTRY (TH) - 3.00 | ×              | BACK TO W | ORK AREA<br>EST - BIOCHEME - BIO<br>HEMESTRY (TH) - 3.00 |
| Search Menu Q                                                                         | Start Date *                                                              | Start Time (24 Hou     | r Format) *         |                |           | >                                                        |
| Configuration <                                                                       | 04/06/2021                                                                | 17:05:00               |                     |                |           |                                                          |
| Course/Subject <                                                                      | End Date *                                                                | End Time (24 Hou       | r Format) *         |                | Fri       | Sat                                                      |
| Syllabus And Teaching Plan                                                            | 04/06/2021                                                                | 18:00:00               |                     |                |           | -                                                        |
| Online Assesment <                                                                    | Meeting Description                                                       |                        |                     |                | 4         | · ·                                                      |
| E-Library <                                                                           | Enter Meeting description.                                                |                        |                     |                | 11        | 12 <b>1</b> 2                                            |
| Communication <                                                                       | Invite Student For Meeting                                                |                        |                     |                | 18        | 19                                                       |
| University Syllabus                                                                   | Add Google Meet video<br>conferencing                                     | Modify Event           | Invite others       | See guest list | 25        | 26                                                       |
| ITLE Masters                                                                          |                                                                           |                        |                     |                |           | Shorto                                                   |
| Reports <                                                                             |                                                                           |                        |                     | Submit Cancel  |           |                                                          |
|                                                                                       |                                                                           |                        |                     |                |           |                                                          |

| O ims.maste | ersofterp.in/ITLE/God | ogleCalendar |             |                       |                                       | * *                   |
|-------------|-----------------------|--------------|-------------|-----------------------|---------------------------------------|-----------------------|
|             | LIST                  | OF STUDE     | ENT FOR TES | Т                     |                                       | X BACK TO WORK AREA   |
|             | SR.N                  | O. 🗆 ALL     | STUDENT ID  | STUDENT'S NAME        | EMAIL                                 | CHEMESTRY (TH) - 3.00 |
|             | <b>(</b> ) 12         | 28           | 1120        | PRIYANKA YURAJ PATIL  | · · · · · · · · · · · · · · · · · · · | >                     |
|             | <b>(</b> ) 12         | 29 🔽         | 1116        | PRIYANKA YURAJ PATIL  |                                       |                       |
|             | 13                    | 30 🔽         | 2967348     | PUSHPENDRA VERMA      |                                       |                       |
|             | < 🕒 13                | 31           | 1140        | RAHUL DATTATRYA PAWAR |                                       | Fri Sat               |
|             | < 13                  | 32           | 1167        | RAHUL ROHIT GUPTA     |                                       | 4 5                   |
|             | <                     |              |             |                       | •                                     |                       |
|             | <                     |              |             |                       |                                       | 11 12                 |
|             | <                     |              |             |                       | Ok                                    | 18 19                 |
|             | <                     | conferencing | 1           |                       |                                       | 25 26                 |
|             | <                     |              |             |                       |                                       |                       |
|             | <                     |              |             |                       | Submit Cancel                         |                       |
|             |                       |              |             |                       |                                       |                       |

#### 6. Meeting modification

- The meeting dates will appear as blue in color on calender, one can modify the meeting details by double clicking on the respective meeting date.
- The popup box of Event details will appear, faculty can Join meeting, update, delete meeting details here.

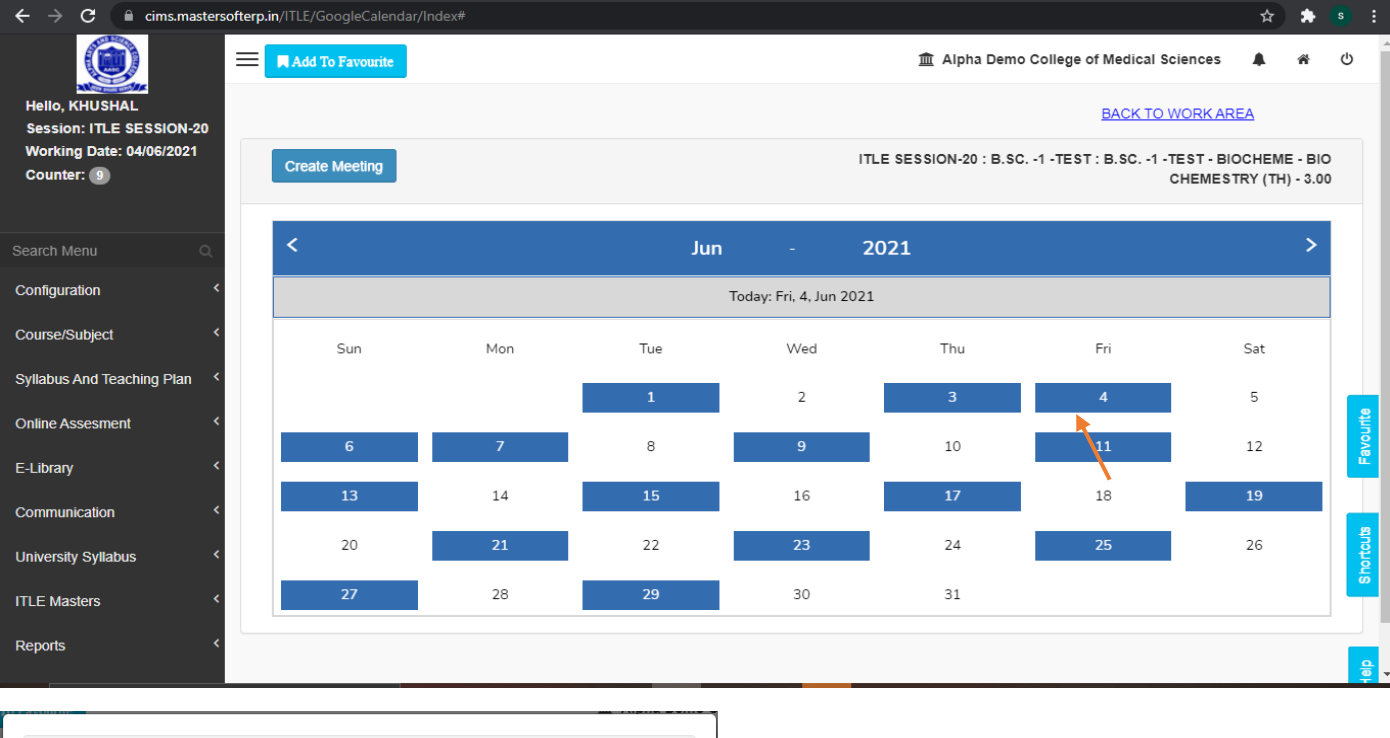

| Meeting Title | - chemistry-chapt | ter-1                |                   |                  |
|---------------|-------------------|----------------------|-------------------|------------------|
| Meeting Date  | & Time - 6/4/2021 | , 5:05:00 PM - 6/4/2 | 021, 6:00:00 PM ( | GMT+05:30) India |
| Standard Time | - Kolkata         |                      |                   |                  |
| d Join with   | Google Meet       |                      |                   |                  |
| Find more det | ails on your 🛗 Go | oogle Calender       |                   |                  |
| Lindate       | Delete            |                      |                   |                  |
| Opuate        | Delete            |                      |                   |                  |

### 7. Student Portal

- Sign in to student portal
- Go to ITLE/ E-Learning > Online Classes
- Three tabs are there such as Today classes, Upcoming classes and completed classes. Student can join the google meeting through Today classes tab.

| ← → C 🔒 cimsstudent.master                      | rsofterp.in/StudentPortalDashboard | 🖈 😞 Incognito 🚦                                                                            |
|-------------------------------------------------|------------------------------------|--------------------------------------------------------------------------------------------|
|                                                 |                                    | 血 Alpha Demo College of Medical Sciences ひ                                                 |
|                                                 | LIII Semester Wise Result          | Important Notice - *                                                                       |
| Session: 2021-2020(NEW 1)                       |                                    | Fees Reminder - Your fees of Rs.2500.00 /- for B.SC1 -TEST is     outstanding. Please pay! |
| n Dashboard                                     | 1.0                                |                                                                                            |
| O Profile                                       | 8                                  |                                                                                            |
| <ul> <li>⊘ Attendance </li> </ul>               | .0.0                               |                                                                                            |
| 🞓 ITLE / E-Learning 🔹                           | -0.5                               |                                                                                            |
| Student Section •                               | -1.0 No Data                       |                                                                                            |
|                                                 | Year/Semester                      |                                                                                            |
| 🛷 Fees Receipt 🛛 🝷                              |                                    |                                                                                            |
| 🗣 Feedback                                      | Lul Semester Wise Attendance       | Today's Events – ×                                                                         |
| Online Registation                              | nult                               | Online Class : chemistry-chapter-1     Schedule Date : 04/06/21                            |
| Payable Fees                                    |                                    | Assignment : EVS - ENVIROMENTAL SCIENCE - ASS-1 :<br>Valid Until : 06/06/21                |
| https://cimsstudent.mastersofterp.in/StudentPor | rtalDashboard#                     | Assignment : EVS - ENVIROMENTAL SCIENCE - ASS 2                                            |

| ← → C 🔒 cimsstudent.maste       | ersofterp.in/ITL | .E/ItleStudentOnlineClas |                            |            |                 |                   | 🖈 👼 Incog                     | gnito 🚦 |
|---------------------------------|------------------|--------------------------|----------------------------|------------|-----------------|-------------------|-------------------------------|---------|
| =                               |                  |                          |                            |            |                 | 🏛 Alpha Demo      | o College of Medical Sciences | ڻ<br>ا  |
| Hello, PUSHPENDRA VERMA         | ITLE / E-Lea     | arning > Online Classes  |                            |            | ITLE SESSIC     | 0N-20 : : BIOCHEM | E - BIO CHEMESTRY (TH) - 3.   | 00      |
| Session: ITLE SESSION-20        | Today Cla        | asses Upcoming C         | asses Completed Class      | ses        |                 |                   |                               | *       |
| A Dashboard                     | Show 1           | 0 v entries              |                            |            |                 |                   |                               |         |
| e Profile                       | 50.00            |                          |                            | SCHEDULE   |                 | TEACHER           |                               |         |
| <ul> <li>Attendance </li> </ul> | SR.NO            | COURSENAME               | SUBJECT NAME               | DATE       | SCHEDULE TIME   | TEACHER           |                               |         |
| 🕿 ITLE / E-Learning             | 1                | B.SC1 -TEST              | BIOCHEME->BIO<br>CHEMESTRY | 04/06/2021 | 5:05PM - 6:00PM | KHUSHAL           | Join with Google Meet         |         |
| Student Section                 | Showing          | 1 to 1 of 1 entries      |                            |            |                 |                   | Previous 1 Next               |         |
| ▲ Examination                   |                  |                          |                            |            |                 |                   |                               |         |
| Fees Receipt                    |                  |                          |                            |            |                 |                   |                               |         |
| 🗣 Feedback                      |                  |                          |                            |            |                 |                   |                               |         |
| Online Registation              |                  |                          |                            |            |                 |                   |                               |         |
| Payable Fees                    |                  |                          |                            |            |                 |                   |                               |         |
| Application Reprint             |                  |                          |                            |            |                 |                   |                               |         |